# 【佐川急便】佐川急便の新送り状発行機能契約情報確認方法

佐川急便の新送り状発行機能を利用するには、佐川急便へのAPI利用申請が必要となります。 こちらのマニュアルでは利用申請に必要な項目の確認方法をご案内いたします。

GoQSystemの佐川急便の新送り状発行機能をご利用の場合はAPIオプションへのご契約が必要となります。

| 佐川急便の新送り状発行機能利用申請に必要な項目を入力してくださ ×<br>い。                                          |  |  |  |  |  |  |  |
|----------------------------------------------------------------------------------|--|--|--|--|--|--|--|
| 担当者名                                                                             |  |  |  |  |  |  |  |
| メールアドレス                                                                          |  |  |  |  |  |  |  |
| 会社名                                                                              |  |  |  |  |  |  |  |
| 住所                                                                               |  |  |  |  |  |  |  |
| 電話番号                                                                             |  |  |  |  |  |  |  |
| お客様コード                                                                           |  |  |  |  |  |  |  |
| お客様コードはスマートクラブID(電話番号+数字3桁)とは異なるコードとなります。<br>お客様コードの確認方法は <b>ごちら</b> をご参照ください。   |  |  |  |  |  |  |  |
| 代引利用 ○利用あり(現金のみ) ○利用あり(現金・クレカ) ○利用なし                                             |  |  |  |  |  |  |  |
| 運送保険利用 ○利用あり ○利用なし                                                               |  |  |  |  |  |  |  |
| ※会社名、住所、電話番号、お客様コードは佐川と契約している内容を入力してくださ<br>い                                     |  |  |  |  |  |  |  |
| ※複数契約がある場合は、別々に申請を行ってください<br>※APIキーが発行されましたら、上記メールアドレス・ご担当者様宛にメールにてお知ら<br>せいたします |  |  |  |  |  |  |  |
|                                                                                  |  |  |  |  |  |  |  |
| 閉じる<br>API利用申請をする                                                                |  |  |  |  |  |  |  |

【お客様コード】確認方法

### 1. 佐川急便 スマートクラブより確認 ~ ご契約内容の確認 ~

|   | Sଟ୍ୟ   SAGAWA                                                           | 🗣 よくあるご質問 🔺 ご利用上(                 | の注意 💄 会員情報の確認・変更 ログアウト | 1      |  |  |  |  |  |
|---|-------------------------------------------------------------------------|-----------------------------------|------------------------|--------|--|--|--|--|--|
|   | BRANCE CONTRACTOR                                                       |                                   |                        | •      |  |  |  |  |  |
|   | お知らせ <u>Microsoft Edge</u> 利用時のPDF印度                                    | リエラーについて(2023/1/23 14:30更新) ♬     |                        |        |  |  |  |  |  |
|   | お知らさ         受領印提供サービス (FAX) の使用不可について                                  |                                   |                        |        |  |  |  |  |  |
|   |                                                                         |                                   |                        | $\sim$ |  |  |  |  |  |
|   |                                                                         |                                   |                        | $\sim$ |  |  |  |  |  |
|   | ■<br>●<br>■<br>■<br>●<br>●<br>●<br>●<br>●<br>●<br>●<br>●<br>●<br>●<br>● | 電子請求書発行サポート                       | ロ<br>ロ I I マテリアル販売サポート |        |  |  |  |  |  |
|   | <u>サービス服要</u> 🗗<br>サービスお申込 🗗                                            | <u>サービス振要</u><br><u>変更はこちら</u>    | <u>サービス概要</u> 🗗        |        |  |  |  |  |  |
| 1 | ご契約内容の確認                                                                | 「<br>」<br>」<br>」<br>」<br>」<br>の取得 |                        |        |  |  |  |  |  |
|   |                                                                         |                                   |                        |        |  |  |  |  |  |

【1】スマートクラブヘログインをしていただき、[ご契約内容の確認]をクリックします。

| お客 | 様コード 🦳 |                        | お客           | 様名称         |                                 | 部分一到          | * ※ 全角文字でご検索 | ください      |    |
|----|--------|------------------------|--------------|-------------|---------------------------------|---------------|--------------|-----------|----|
| 運賃 | 表便種 全て | ~                      | 運賃表適用状況全て    | ▼ 更新状態 全て ▼ |                                 |               |              |           |    |
| 絞  | 込検索    |                        |              |             |                                 |               |              |           |    |
| 一覧 | 表示件数:  | 10件 🗸                  | 総件数:1 件      |             |                                 | << 前へ         | 1 / 1        | 次へ >>     | ~- |
| No | 選択     | <u>更新状</u><br><u>態</u> | <u>運賃表便種</u> | 運賃表適用状況     | 運賃表情報<br><b>ク</b> <u>お客様コード</u> | 1             | <u>お客様</u> : | <u>名称</u> |    |
| 1  |        |                        | 0.0          | 871-        |                                 | Sec. Sciences |              |           | *  |
|    |        |                        |              |             |                                 |               |              |           |    |

【2】「お客様コード」欄に記載されているコードを利用申請フォームへご入力ください。

## 2.佐川急便 スマートクラブより確認 ~ 電子請求書発行サポート ~

| SgH SAGAWA                                | 🝳 よくあるご質問 🔺 ご利用上                     | の注意 💄 会員情報の確認・変更 ログアウト | 1      |
|-------------------------------------------|--------------------------------------|------------------------|--------|
| REPAIR CONTRACTOR                         |                                      |                        | •      |
| <b>お知らせ</b> <u>Microsoft Edge利用時のPDF印</u> | <u>剤エラーについて(2023/1/23 14:30更新)</u> 🗗 |                        |        |
| <b>お知らせ</b> <u>受領印提供サービス (FAX) の</u> 使    | <u> 使用不可について</u> 同                   |                        |        |
| $\sim$                                    | $\sim$                               | $\sim$                 | $\sim$ |
| $\sim$                                    | $\sim$                               | $\sim$                 | $\sim$ |
| •== v / h                                 | 電子請求書発行サポート                          | □□ □ マテリアル販売サポート       |        |
| <u>サービス概要</u><br>サービスお申込                  | <u>サービス概要</u><br><u>変更はこちら</u>       | サービス振要 🗗               |        |
| 上 ご契約内容の確認                                | []<br>                               |                        |        |
|                                           |                                      |                        |        |

【1】スマートクラブヘログインをしていただき、[ご契約内容の確認]をクリックします。

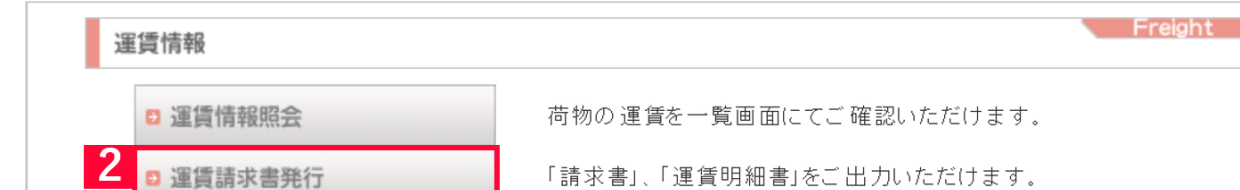

#### 【2】[運賃請求書発行]をクリックします。

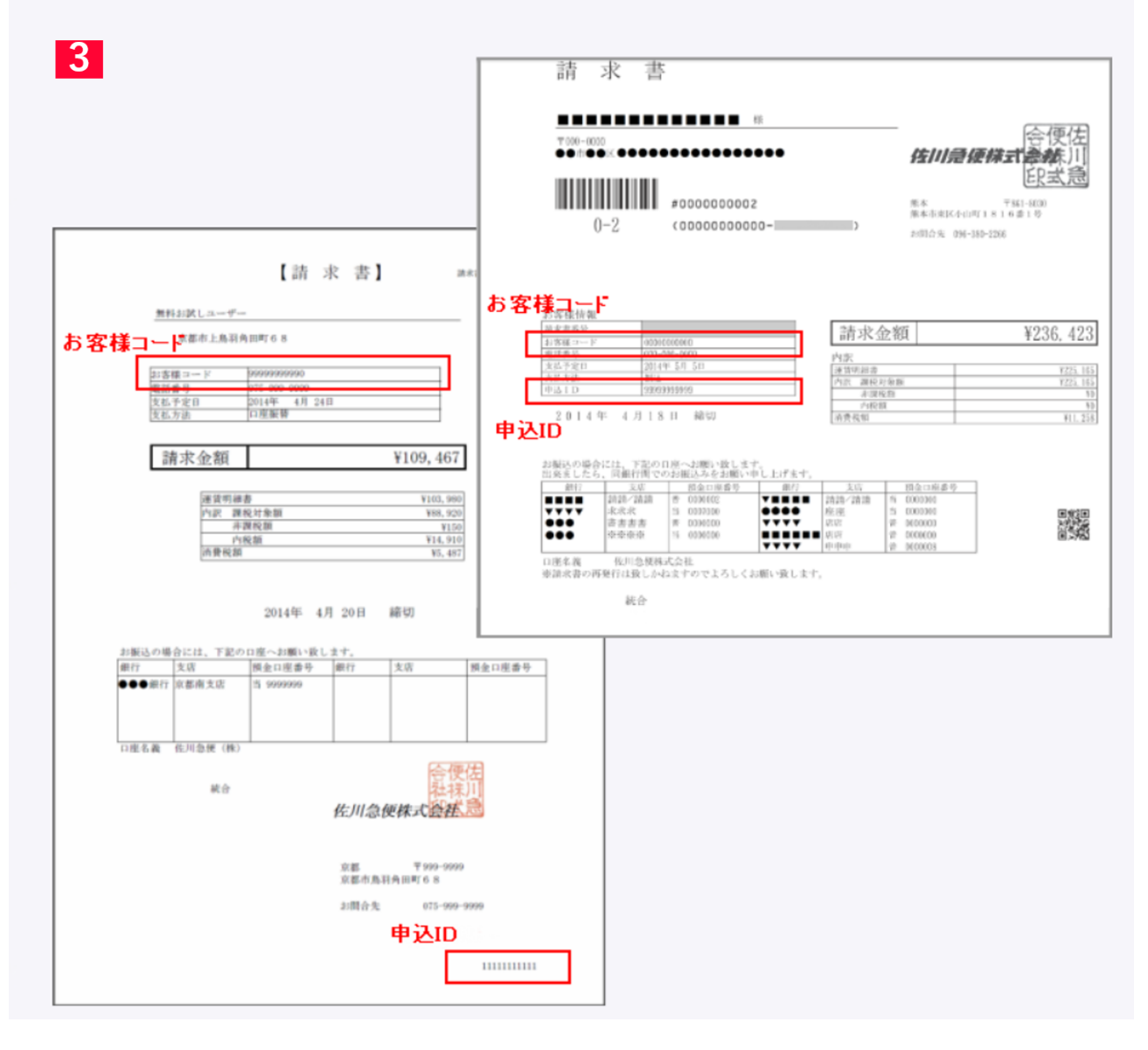

【3】ダウンロードされた請求書より「お客様コード」をご確認いただけます。 紙面の請求書をご利用の場合はそちらでご確認いただけます。

| CM  | XSLR12 見積契約                                                                     | )管理                                             |                   |                    |                    | 運                              | 賃                                                                                                    | 表                               |               |            | 印刷                                      | 別日 : 2019/07/2                       | 5 00:00:00            | ) 1页                                                        |
|-----|---------------------------------------------------------------------------------|-------------------------------------------------|-------------------|--------------------|--------------------|--------------------------------|----------------------------------------------------------------------------------------------------|---------------------------------|---------------|------------|-----------------------------------------|--------------------------------------|-----------------------|-------------------------------------------------------------|
|     | 所                                                                               |                                                 |                   |                    | 様                  | <u>.</u>                       |                                                                                                    |                                 |               |            |                                         | *** 再出力<br><u>運賃適用期日:</u><br>運賃満期日 : | ***<br>2019年<br>2020年 | <ol> <li>①お客様控</li> <li>08月 01日</li> <li>07月 31日</li> </ol> |
| 電支線 | 話<br>払条件                                                                        | 610 March 1                                     |                   |                    |                    | 担当責任者:                         |                                                                                                    |                                 |               | 様          |                                         | お客様                                  | <i>第 コ ー ド</i>        | 見積No. C/D                                                   |
| NR5 | 地構                                                                              | 络称                                              | 南九州               | 北九州                | 四国                 | 中国                             | 関 西                                                                                                    | 北 陸                             | 東 海           | 信越         | 関東                                      | 南東北                                  | 地帯別                   | 運賃表】<br>北海道                                                 |
|     | 県<br>( <u>重</u> 量)<br>サイズ                                                       | 名<br>(元払)<br>重量                                 | 熊本県<br>宮崎県<br>鹿児島 | 福岡県<br>佐崎崎県<br>大分県 | 徳島県<br>香媛娘県<br>高知県 | 鳥取県<br>島根県県<br>広島県<br>山口県      | 滋<br>常<br>新<br>府<br>府<br>県<br>県<br>府<br>府<br>府<br>県<br>県<br>府<br>府<br>府<br>府<br>府<br>府<br>京<br>大<br>軍<br>九<br>京<br>東<br>泉<br>府<br>府<br>府<br>府<br>府<br>府<br>府<br>月<br>府<br>府<br>府<br>府<br>月<br>府<br>府<br>府<br>月<br>府<br>府<br>月<br>府<br>月<br>月<br>府<br>月<br>月<br>日<br>月<br>日 | 富山県<br>石川県<br>福井県               | 岐阜県県<br>静愛三重県 | 新潟県<br>長野県 | 茨栃群馬玉葉京奈梨<br>城木馬玉葉京奈梨<br>山<br>山         | 宮城県<br>山形県<br>福島県                    | 青森県<br>岩手県<br>秋田県     | 北海道                                                         |
|     | 60<br>80<br>100<br>140<br>170<br>180<br>220<br>220<br>240<br>260                | (kg)<br>2kg送<br>5kg送<br>20kg送<br>30kg送<br>50kg送 | 1111111           | 11111111           | 111111111          | 1111111                        | 1111111                                                                                                    |                                 | 1111111       | 0111111    | 0.0000000000000000000000000000000000000 | 01111110                             | 11111111              | 11111111                                                    |
| 記   | 到着着払は、正規運賃を適用させて頂きます。<br>※即日配達の場合、正規運賃を適用します。<br>※元払の時で夜間割増しの場合、正規運賃を<br>適用します。 |                                                 |                   |                    |                    |                                |                                                                                                    |                                 | 2<br>2        | 佐川急便株      | <br> <br>                               | 電話                                   | * *                   | 営業所                                                         |
| 事   | 5                                                                               |                                                 |                   |                    | *                  | 上記運賃につ<br>の出荷状況でにない<br>あるがございい | きとしては、<br>ましておりま<br>して運賃の見<br>じます。                                                                                                    | 月間<br>す。<br>直しをお願い <sup>、</sup> | 50個<br>する     |            |                                         |                                      |                       |                                                             |

また、運賃表でも「お客様コード」をご確認いただけます。

## 3.発行した佐川急便の送り状より確認

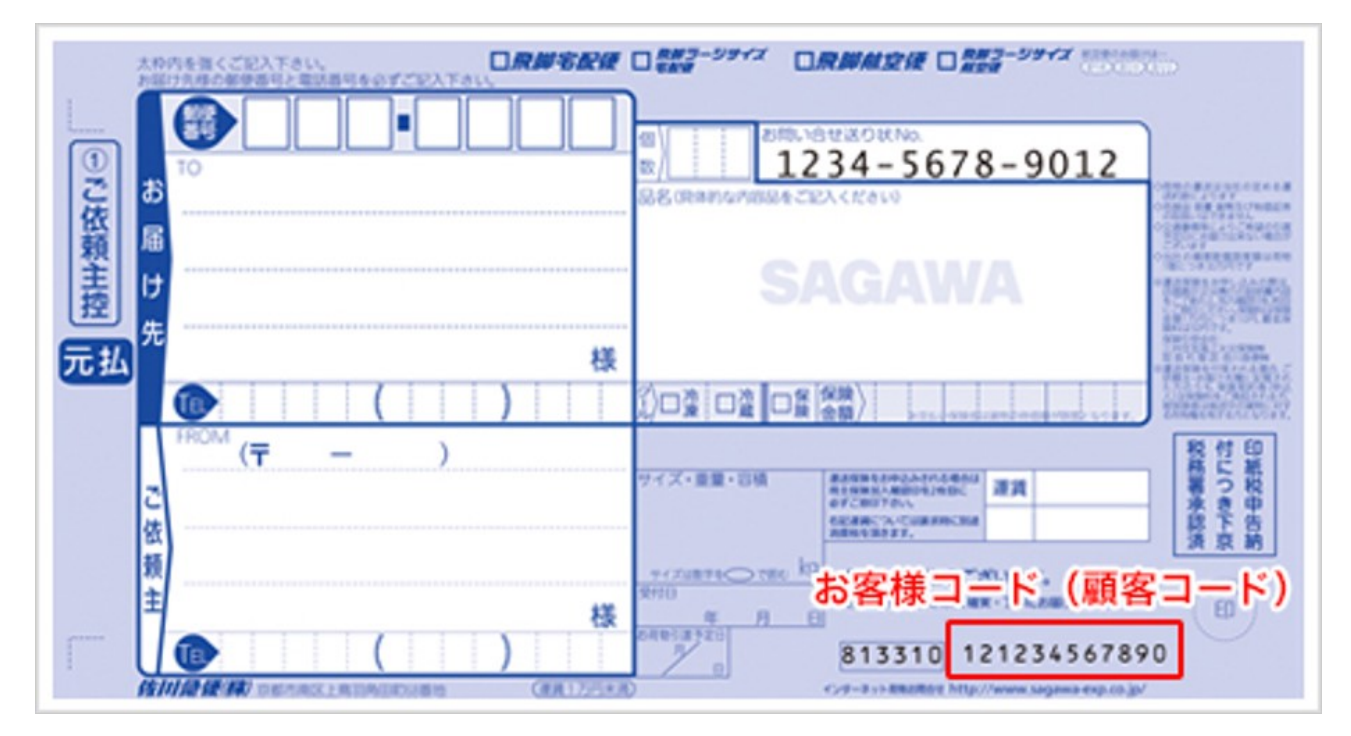

発行された送り状の右下に印字されるコードが「お客様コード」となります。

## 契約情報がご不明の場合

上記1~3の方法で「お客様コード」が確認できない場合は、 お手数ではございますが最寄りの佐川営業所へお問い合わせください。

# 【代引利用有無】【運送保険利用有無】確認方法

【代引利用有無】【運送保険利用有無】の契約情報がご不明の場合は、 お手数ではございますが最寄りの佐川営業所へ問い合わせください。

最寄り営業所検索:<u>https://www2.sagawa-exp.co.jp/branch\_search/</u>